## **Terminate or Renew a Property Management Contract**

If the tenant must terminate the lease after a lease agreement has been executed, follow the steps in this guide to terminate the property management contract in dash.

This guide also outlines the steps to renew agreements that are in 'Closed/Payment Pending' status.

Fields marked with an asterisk (\*) are mandatory.

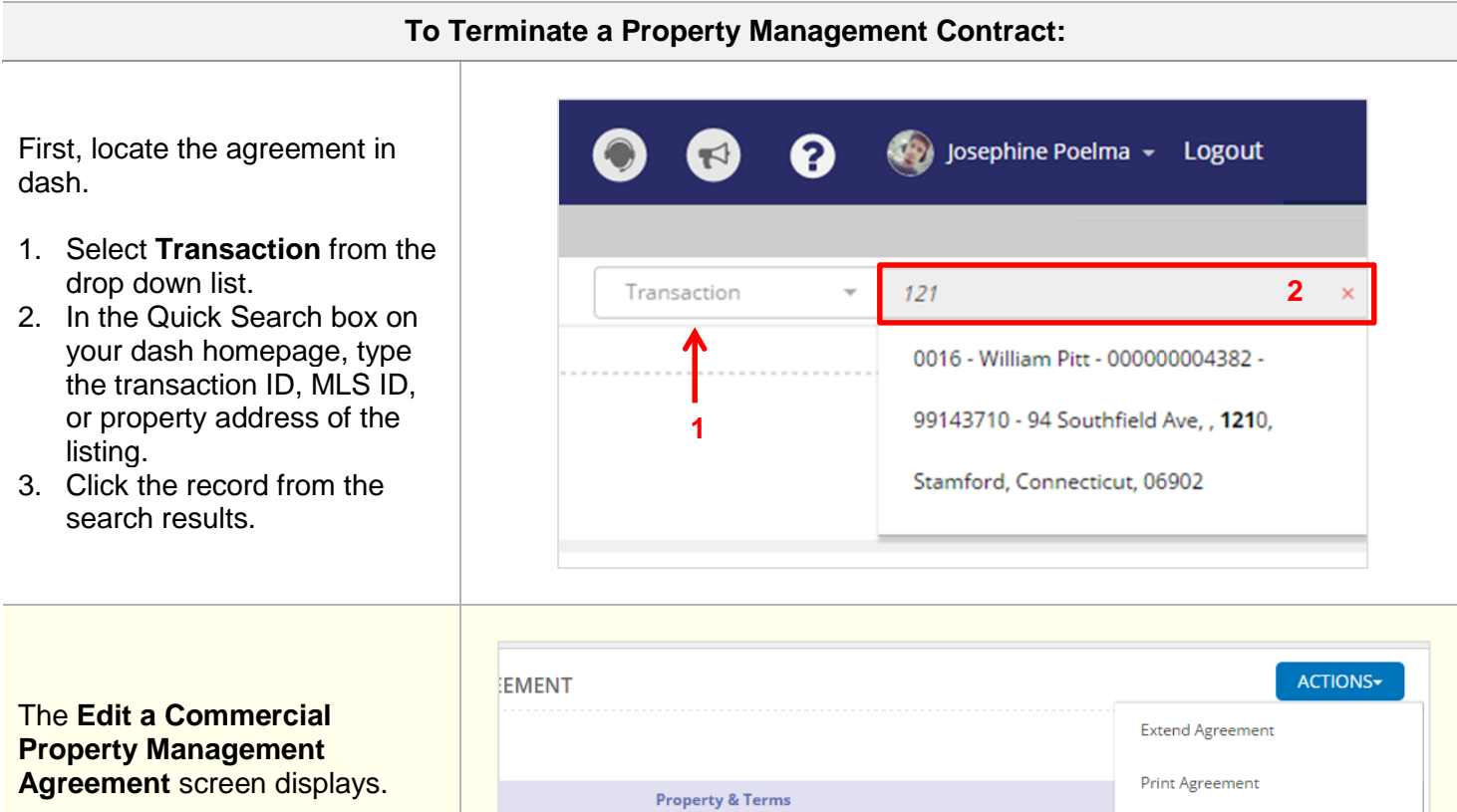

- 4. Click **Actions** on the top right hand corner.
- 5. From the drop down list, select **Terminate Agreement**.

| Proceeding & Transm                          |                     |  |
|----------------------------------------------|---------------------|--|
| Property & Terms                             | Print Agreement     |  |
| ent schedule O Ad HOC payments (no schedule) | Renew Agreement     |  |
| Schedule                                     | Suspend Agreement   |  |
|                                              | Terminate Agreement |  |
| BALANCE REMAINING : 240,000                  |                     |  |
| ECEIVED AMOUNT RECEIVED CHECK NUMBER         |                     |  |

| <ul><li>A Terminate Agreement window displays.</li><li>6. Enter the Terminate Date.</li><li>7. Click Terminate.</li></ul>                                                              | TERMINATE AGREEMENT<br>Are you sure you want to Terminate this Ag<br>The Agreement has Payments added, as suc<br>TERMINATE DATE*<br>Cancel | reement?<br>ch will be saved as 'Terminated' and cannot be reopened once sav | ed!<br>7 Terminate     |
|----------------------------------------------------------------------------------------------------|----------------------------------------------------------------------------------------------------|------------------------------------------------------------------------------|------------------------|
| <ul> <li>A confirmation displays, letting you know that the agreement has been terminated successfully.</li> <li>8. Click <b>OK</b> to return to the Transaction Home page.</li> </ul> | Terminate PM Contract Agreement Terminated Successfully                                                                                    |                                                                              | OK                     |
| The transaction now shows a status of <b>Dead Deal</b> .                                                                                                    | TRANSACTION ID<br>A00001                                                                                                    | PROPERTY ADDRESS<br>88 Murphy Lane, New Jersey, 07840                        | STATUS<br>Dead<br>Deal |

## To Renew a Property Management Contract:

Locate the agreement in dash.

- 1. Select **Transaction** from the drop down list.
- 2. In the Quick Search box on your dash homepage, type the transaction ID, MLS ID, or property address of the listing.
- 3. Click the record from the search results.

| <ul><li>?</li></ul> | 🧑 Josephine Poelma → Logout                                                                                          |
|---------------------|----------------------------------------------------------------------------------------------------|
| Transaction -       | 121 <b>2</b> ×                                                                                                    |
| 1                   | 0016 - William Pitt - 00000004382 -<br>99143710 - 94 Southfield Ave, , <b>121</b> 0,<br>Stamford, Connecticut, 06902 |

## The Edit a Commercial Property Management Agreement screen displays.

- 4. Click **Actions** on the top right hand corner.
- 5. From the drop down list, select **Renew Agreement**.

| EMENT                                        |                     | ACTIONS-            |
|----------------------------------------------|---------------------|---------------------|
|                                              |                     | Extend Agreement    |
| Prop                                         | erty & Terms        | Print Agreement     |
| ent schedule O Ad HOC payments (no schedule) |                     | Renew Agreement     |
|                                              |                     | Suspend Agreement   |
|                                              |                     | Terminate Agreement |
| BALANCE REMAI                                | NING : 240,000      |                     |
| ECEIVED AMOUNT RE                            | CEIVED CHECK NUMBER |                     |

|                                                                                                    | ADD A COMMERCIAL PROPERTY MANAGEI                                                                                                    | ADD A COMMERCIAL PROPERTY MANAGEMENT AGREEMENT                                                                                               |                                                                                                    |                                                                                                    |         |  |
|----------------------------------------------------------------------------------------------------|----------------------------------------------------------------------------------------------------|----------------------------------------------------------------------------------------------------|----------------------------------------------------------------------------------------------------|----------------------------------------------------------------------------------------------------|---------|--|
|                                                                                                    | Property & Terms                                                                                                    | Clients                                                                                                    | Payments                                                                                                    | Review                                                                                                    |         |  |
| ne Add a Commercial                                                                                                    | PRODERTY                                                                                                    |                                                                                                    |                                                                                                    |                                                                                                    |         |  |
| Agreement screen displays.                                                                                              | PROPERTY SUB TYPE* Hospitality                                                                                                    | •                                                                                                    | AGREEMENT OFFICE *                                                                                                    | 0001 - 419 S Coit Street, 🔻                                                                                                    |         |  |
|                                                                                                    | PROPERTY STYLE* Bed and Breakfast                                                                                                    | •                                                                                                    | BROKER REF#                                                                                                    |                                                                                                    |         |  |
|                                                                                                    | PROPERTY NAME Lavender Spa                                                                                                    |                                                                                                    |                                                                                                    |                                                                                                    |         |  |
| . Opdate the agreement                                                                                                  | PROPERTY USE* Use in a Business                                                                                                    | •                                                                                                    | TERMS                                                                                                    |                                                                                                    |         |  |
| information as needed,                                                                                                  | PORTFOLIO MANAGED * 18,000                                                                                                    | Sq. Ft. 💌                                                                                                    | AGREEMENT DATE*                                                                                                    | 09-Feb-2017                                                                                                    |         |  |
| by clicking each tab at                                                                                                 | PROPERTY VALUE * 800,000.00                                                                                                    | USD 👻                                                                                                    | COMMENCEMENT DATE*                                                                                                    | 09-Feb-2017                                                                                                    |         |  |
| the top of the screen.                                                                                                  | COUNTRY United States 👻                                                                                                    |                                                                                                    | EXPIRATION DATE*                                                                                                    | 09-Jun-2017                                                                                                    |         |  |
|                                                                                                    | ADDRESS LINE 1* 88 Murphy Lane                                                                                                    |                                                                                                    | TOTAL PROJECTED INCOME<br>(Adjusted Gross                                                                                                    | 240,000.00 USD 👻                                                                                                    |         |  |
|                                                                                                    | ADDRESS LINE 2                                                                                                    |                                                                                                    | Commission)                                                                                                    |                                                                                                    |         |  |
| <ol> <li>7. Click the <b>Review</b> tab to<br/>review your entries.</li> <li>8. Click <b>Finish</b> to save.</li> </ol> | ADD A COMMERCIAL PROPERTY MANAGEMENT  Property & Terms  PROPERTY  PROPERTY PROPERTY TYPE PROPERTY STYLE PROPERTY Bed and Breakfast Lawrender 5 PROPERTY USE PROPERTY Use in a Business \$ \$ 000000 PORTFOLIO MANAGED 18000 Sq. PL  COUNTRY ADDRESS S \$ 00000 COUNTRY ADDRESS COUNTRY ADDRESS COUNTRY COUNTRY C | NT AGREEMENT<br>Clients ✓<br>Y SUB TYPE<br>Y SUB TYPE<br>Y VALUE<br>LINE 1<br>LINE 1<br>LINE 1<br>LINE 3<br>OVINCE<br>ENTITY NAME<br>LOVELUE | AGREEMENT TERMS       AGREEMENT OFFICE       0001 - 1415 S Colt Street, Florence       AGREEMENT DATE       reb 9, 2017       EXPIRATION DATE       Jun 9, 2017       SALES ASSOCIATES       TOTAL % ASSIGNED: 100       NAME     % OF SIDE       05060 - Mary Fuller     100 | 7  Review  BROKER REF#  COMMENCEMENT DATE Fe0 9, 2017  TOTAL PROJECTED INCOME (Adjusted s240,000.00  PRIMARY  PRESS LINE 1 Main Street |         |  |
|                                                                                                    | ADDRESS LINE 2 CITY<br>EMAIL WEBSITE                                                                                                    | STATE/PROVINCE<br>New Jersey                                                                                                    | ZIP/POSTAL CODE PHC<br>07840                                                                                                    | INE NUMBER                                                                                                    |         |  |
|                                                                                                    | Payments                                                                                                    |                                                                                                    |                                                                                                    |                                                                                                    | 0       |  |
|                                                                                                    | NUMBER OF PAYMENTS FREQUENCY<br>12 Monthly                                                                                                    | Jun 22, 2016                                                                                                    |                                                                                                    |                                                                                                    |         |  |
|                                                                                                    | Caprol                                                                                                    |                                                                                                    |                                                                                                    | 。                                                                                                    | EINIIGH |  |
|                                                                                                    |                                                                                                    |                                                                                                    |                                                                                                    | 0                                                                                                    | rivian  |  |
| A confirmation displays,<br>letting you know that the<br>agreement has been<br><b>renewed.</b>                          |                                                                                                    |                                                                                                    |                                                                                                    | FEMENIT                                                                                                    |         |  |
|                                                                                                    | 88 Murphy Lane New Jersey, 6                                                                                                    | VIEW A COMMERCIAL PROPERTY MANAGEMENT AGREEMENT<br>88 Murphy Lane New Jersey, 07840   Transaction ID : A0003                                 |                                                                                                    |                                                                                                    |         |  |
|                                                                                                    | (Agreement has been renewed from AgreementId:A00001)                                                                                                    |                                                                                                    |                                                                                                    |                                                                                                    |         |  |
|                                                                                                    |                                                                                                    |                                                                                                    |                                                                                                    |                                                                                                    |         |  |